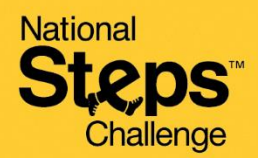

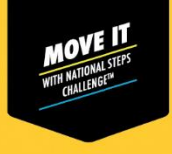

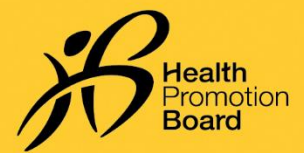

# Cara menyediakan penjejak kecergasan HPB anda

Terpakai untuk: (i) pembelian penjejak kecergasan HPB, atau (i) penjejak kecergasan HPB yang tidak digandingkan

Jika anda telah mengambil penjejak kecergasan HPB anda di jerayawara kami atau tempat pengambilan yang ditetapkan, penjejak kecergasan anda telah disediakan dan digandingkan. Anda tidak perlu untuk menyediakan semula.

| 9:41                                                      | ad 🕈 🗰                                                                                 | 9:41                                        |                                           | al † ■ | 9:41              | all                                                                           |  |
|-----------------------------------------------------------|----------------------------------------------------------------------------------------|---------------------------------------------|-------------------------------------------|--------|-------------------|-------------------------------------------------------------------------------|--|
| He                                                        | ilo!                                                                                   |                                             | Profile                                   | Ø      | <                 | Start pairing                                                                 |  |
| O ♥ O ➡<br>Hey Ileathpoints Hey Revards<br>ANNULINC'WENTS |                                                                                        |                                             | Hello,<br>Jeremy                          |        |                   | What would you like to pair?                                                  |  |
| We want I<br>Share your<br>Improve yo                     | o hear from you<br>preferences and help us<br>ur i lealthy 2015 encerance<br>Share now | <b>.</b>                                    | My Tracker<br>Axtro Fit 2                 |        | You may favourite | tave a HPB tracker or your<br>tracking app to poir                            |  |
| Y DAILY PROGRESS                                          | 1                                                                                      | ۵                                           | Messages<br>No new messages               |        |                   | HPB trackers<br>Healthy 365 can pair with<br>trackers from latest seasons     |  |
| Let's ge                                                  | at started                                                                             | 6                                           | WED TEL 30 JAN 2001<br>Health Declaration |        |                   | Other fitness apps<br>Healthy 385 is compatible<br>with selected fitness apps |  |
| Coleiden Bright<br>D O<br>Servarissi (1620                | Lotts, Rive<br>O O<br>Otoma /Those                                                     | Primar<br>Mobile nu<br>++++ 393<br>View mor | y Information<br>umber<br>16              |        |                   |                                                                               |  |
| Pair you Skort trac orid mole                             | ir tracker or app<br>king your actions now<br>e them counts                            | Second                                      | dary Information                          |        |                   |                                                                               |  |

## Langkah 1

#### Untuk peserta baru

Pada tab 'Utama' aplikasi Healthy 365, ketik pada 'Gandingkan penjejak atau aplikasi anda' dan pilih 'Penjejak HPB'.

### Untuk peserta berulang

Pada tab 'Profil' aplikasi Healthy 365, ketik pada 'Penjejak Kecergasan Saya' dan pilih 'Tukar penjejak'.

- Jika anda menyambung melalui Kod QR, anda perlukan pembungkusan penjejak kecergasan HPB anda.
- Jika anda menyambung melalui Bluetooth, anda perlu menghidupkan Bluetooth® pada telefon pintar anda (Letakkan penjejak kecergasan anda dalam jarak 30sm dari telefon pintar anda).

#### ATAU Sambung melalui Bluetooth: Langkah 2(i) Ketik 'Imbas melalui kod How would you like to connect? Select tracker model QR' dan imbas kod QR pada pembungkusan penjejak kecergasan HPB anda. 0 tarihda badag 👩 Sey Salay A lack Cater Gen Minister Langkah 2(ii) Pada tab 'Utama' aplikasi Input passcode Healthy 365, ketik pada 'Segerakkan penjejak kecergasan baru'. Tahniah! Anda telah berjaya menyediakan penjejak kecergasan HPB anda Control Head () 10.4

#### Langkah 2(i)

Ketik 'Gandingkan melalui Bluetooth' dan pilih model penjejak kecergasan HPB anda.

#### Langkah 2(ii)

Anda akan digesa untuk memasukkan kod 4 digit. Ketik pada penjejak kecergasan HPB anda untuk kod 4 digit anda.

Masukkan kod dan ketik 'Hantar'.

Pada tab 'Utama' aplikasi Healthy 365, ketik pada 'Segerakkan penjejak kecergasan baru'.

Tahniah! Anda telah berjaya menyediakan penjejak kecergasan HPB anda

# Sambung melalui Kod QR:

# How would you like to

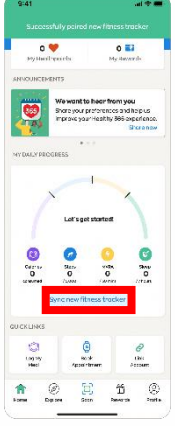

Get moving. Get more from life. | Championing: Let's Beat Diabetes stepschallenge.gov.sg | #moveit150 | #HealthierSG